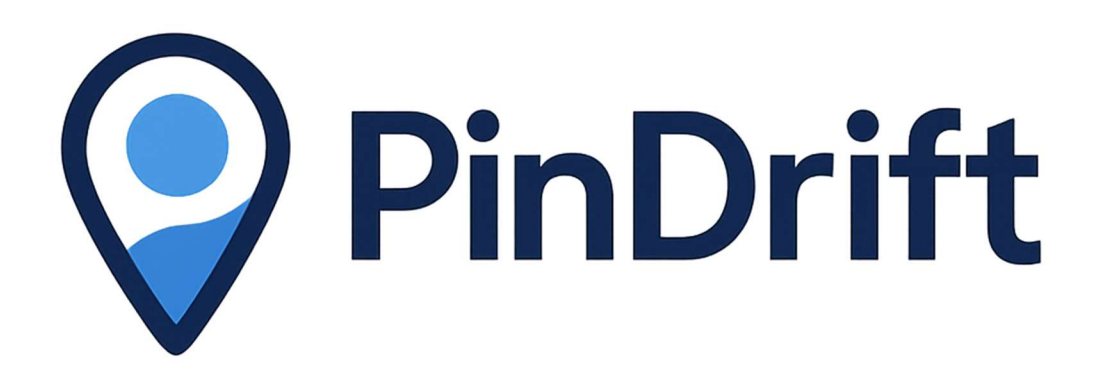

## **Amazon Product Display Plugin**

#### **Comprehensive User Guide**

Version: 2.20 Release Date: June 2025 Developed by: PinDrift.com

#### © 2025 PinDrift.com. All rights reserved.

This document contains proprietary information and is intended for authorized users only.

### **Table of Contents**

| mportant Legal Disclaimer       | 3  |
|---------------------------------|----|
| ntroduction                     | 5  |
| System Requirements             | 6  |
| nstallation and Activation      | 9  |
| nitial Setup and Configuration  | 14 |
| Using the Plugin                | 18 |
| Amazon Compliance               | 23 |
| Troubleshooting                 | 24 |
| Frequently Asked Questions      | 29 |
| Support and Contact Information | 31 |

#### **Important Legal Disclaimer**

## READ THIS DISCLAIMER CAREFULLY BEFORE INSTALLING OR USING THE AMAZON PRODUCT DISPLAY PLUGIN

#### **Amazon API and Compliance Responsibility**

The Amazon Product Display Plugin is designed to work with Amazon's Product Advertising API and affiliate program based on Amazon's terms and requirements as understood at the time of this document's creation. However, **Amazon's requirements**, **terms of service**, **API specifications**, **and compliance standards are subject to change at any time without notice**.

#### USER RESPONSIBILITY FOR COMPLIANCE

By using the Amazon Product Display Plugin, you acknowledge and agree that:

- You are solely responsible for ensuring compliance with all current and future Amazon Associates Program terms and conditions
- You are solely responsible for maintaining compliance with Amazon's Product Advertising API requirements and usage policies
- You are solely responsible for monitoring changes to Amazon's terms, policies, and requirements
- You are solely responsible for implementing any necessary updates or modifications to maintain compliance
- You are solely responsible for all consequences resulting from non-compliance with Amazon's requirements

#### **PinDrift Liability Limitations**

#### **NO WARRANTY OF COMPLIANCE**

PinDrift.com makes no warranty, guaranty, or representation that: - The plugin will remain compliant with future changes to Amazon's requirements - The plugin's features will continue to meet Amazon's evolving standards - Use of the plugin will prevent Amazon account suspension, termination, or other adverse actions - The compliance information provided in this guide will remain current or accurate

#### LIMITATION OF LIABILITY

PinDrift.com explicitly disclaims all responsibility and liability for: - Any adverse actions taken by Amazon against your affiliate account, including but not limited to warnings, suspensions, terminations, or commission forfeitures - Any changes to Amazon's terms, policies, or API requirements that affect plugin functionality - Any website disruptions, data loss, or technical issues resulting from Amazon policy changes - Any financial losses, lost commissions, or business interruptions related to Amazon compliance issues - Any legal consequences resulting from non-compliance with Amazon's requirements

#### **Current Compliance Efforts**

While PinDrift has made reasonable efforts to design the plugin in accordance with Amazon's requirements as understood at the time of development, including: - Implementing the 24-hour data refresh requirement.

**These efforts do not constitute a guarantee of ongoing compliance** as Amazon's requirements may change without notice.

#### **Future Updates and Support**

#### **NO GUARANTEE OF FUTURE UPDATES**

PinDrift makes no commitment or guarantee regarding: - Future plugin updates to address Amazon requirement changes - Ongoing development or maintenance of the plugin -Compatibility with future Amazon API versions or policy changes - Technical support for compliance-related issues

Any future updates, if provided, are at PinDrift's sole discretion and may not address all compliance requirements or Amazon policy changes.

#### **User Obligations**

As a user of the Amazon Product Display Plugin, you agree to: - Regularly monitor Amazon's terms, policies, and requirements for changes - Implement necessary modifications to maintain compliance independently - Accept full responsibility for all consequences of plugin usage - Indemnify and hold harmless PinDrift.com from any claims, damages, or losses related to Amazon compliance issues

#### **Recommendation for Legal and Professional Advice**

Given the complexity and evolving nature of Amazon's requirements, PinDrift strongly recommends that users: - Consult with qualified legal counsel regarding affiliate marketing compliance - Regularly review Amazon's current terms and policies - Implement independent monitoring and compliance procedures - Consider professional affiliate marketing consultation services

#### BY INSTALLING, ACTIVATING, OR USING THE AMAZON PRODUCT DISPLAY PLUGIN, YOU ACKNOWLEDGE THAT YOU HAVE READ, UNDERSTOOD, AND AGREE TO BE BOUND BY THIS DISCLAIMER AND ALL TERMS CONTAINED HEREIN.

#### Introduction

The Amazon Product Display Plugin is a powerful WordPress plugin designed to seamlessly integrate Amazon product listings directly into your website. Leveraging the Amazon Product Advertising API 5.0, this plugin allows you to display product information, images, prices, and buy buttons with proper AWS Signature V4 authentication. This comprehensive user guide will walk you through the installation, configuration, and usage of the plugin, enabling you to effectively showcase Amazon products and enhance your affiliate marketing efforts.

This user guide will walk you through every aspect of the Amazon Product Display Plugin, from initial installation and configuration through advanced usage scenarios and troubleshooting procedures. Each section has been designed to provide both conceptual understanding and practical implementation guidance, ensuring that you can maximize the plugin's potential regardless of your technical background or experience level with affiliate marketing.

#### **System Requirements**

The Amazon Product Display Plugin has been engineered to operate efficiently across a wide range of WordPress environments while maintaining optimal performance and security standards. Understanding and meeting these system requirements is crucial for ensuring smooth operation and preventing compatibility issues that could impact your affiliate marketing operations.

#### **Minimum System Requirements**

|                   | Minimum       |              |
|-------------------|---------------|--------------|
| Component         | Requirement   | Recommended  |
| WordPress Version | 5.2 or higher | 6.0 or later |
| PHP Version       | 7.4 or higher | 8.0 or later |

#### **WordPress Core Requirements**

The plugin requires WordPress version 5.2 or higher, though we strongly recommend using WordPress 6.0 or later for optimal performance and security. This requirement ensures compatibility with modern WordPress features including the block editor, REST API enhancements, and improved security protocols. WordPress installations below version 5.2 lack critical security updates and API functionality that the plugin relies upon for secure communication with Amazon's services.

Your WordPress installation must have the WordPress REST API enabled, as the plugin utilizes this functionality for internal communication and data synchronization. Most standard WordPress installations include REST API support by default, but some security plugins or custom configurations may disable this feature. If you're unsure about your REST API status, consult with your hosting provider or website administrator before proceeding with the plugin installation.

#### **PHP Environment Specifications**

The Amazon Product Display Plugin requires PHP version 7.4 or higher, with PHP 8.0 or later recommended for optimal performance. This requirement ensures compatibility with modern PHP features including improved error handling, enhanced security functions, and performance optimizations that directly benefit the plugin's operation. Older PHP versions lack critical security patches and may experience compatibility issues with the plugin's advanced features.

Several PHP extensions are required for proper plugin functionality. The cURL extension is essential for secure communication with Amazon's API endpoints, while the JSON extension handles data parsing and formatting. The OpenSSL extension provides encryption capabilities necessary for secure API authentication, and the mbstring extension ensures proper handling of international character sets in product descriptions and metadata.

#### **Hosting Environment Compatibility**

The Amazon Product Display Plugin is compatible with most standard WordPress hosting environments, including shared hosting, VPS, dedicated servers, and managed WordPress hosting platforms. However, some hosting providers implement specific restrictions or optimizations that may affect plugin functionality.

Managed WordPress hosting platforms such as WP Engine, Kinsta, and Flywheel generally provide excellent compatibility, often including performance optimizations that benefit the plugin's operation. These platforms typically include advanced caching systems, security features, and performance monitoring that complement the plugin's functionality.

Shared hosting environments may have limitations that affect plugin performance, particularly regarding memory allocation, execution time limits, and API request frequency. While the plugin is designed to operate efficiently within these constraints, users on shared hosting should be aware of potential limitations and consider upgrading to more robust hosting solutions for demanding applications.

#### **Third-Party Plugin Compatibility**

The Amazon Product Display Plugin is designed to integrate seamlessly with popular WordPress plugins and themes. Specific compatibility has been tested and verified with major e-commerce platforms including WooCommerce, Easy Digital Downloads, and various affiliate marketing plugins.

#### Page Builder Compatibility

**Elementor Integration** The Amazon Product Display Plugin includes full compatibility with Elementor, the popular WordPress page builder. This integration enables you to seamlessly incorporate Amazon affiliate products into your Elementor-designed pages and posts through multiple methods:

- **Widget Integration**: At present an Elementor widget allowing for drag and drop creation is not available.
- **Shortcode Support**: All plugin shortcodes work seamlessly within Elementor Shortcode widgets and HTML widgets, providing flexibility for custom implementations and advanced users who prefer shortcode-based integration.
- **Responsive Design**: All plugin elements automatically adapt to Elementor's responsive design system, ensuring optimal display across desktop, tablet, and mobile devices.
- **Template Compatibility**: Plugin elements integrate seamlessly with Elementor templates, theme builder layouts, and popup designs, providing comprehensive design flexibility.

**Other Page Builder Support** Beyond Elementor, the plugin maintains compatibility with other popular page builders including Gutenberg (WordPress Block Editor), Beaver

Builder, and Divi. Each page builder integration includes appropriate widgets, modules, or blocks for seamless product integration.

#### **Installation and Activation**

The installation and activation process for the Amazon Product Display Plugin has been designed to be straightforward and user-friendly, accommodating users of all technical skill levels while ensuring proper configuration and security. This section provides comprehensive guidance for each step of the installation process, from initial download through final activation and verification.

#### **Pre-Installation Preparation**

Before beginning the installation process, it is essential to prepare your WordPress environment and gather the necessary credentials and information. This preparation phase helps ensure a smooth installation experience and prevents common issues that can arise during setup.

| Task                                | Status | Notes                                          |
|-------------------------------------|--------|------------------------------------------------|
| □ Verify WordPress admin access     |        | Administrator privileges required              |
| □ Create complete website<br>backup |        | Include files and database                     |
| □ Check system requirements         |        | Verify PHP, MySQL, and extension compatibility |
| Obtain Amazon Associates<br>account |        | Active account required                        |
| □ Apply for Amazon API access       |        | Separate approval process (1-7 days)           |
| □ Gather API credentials            |        | Access Key ID, Secret Key, Associate Tag       |
| □ Test server connectivity          |        | Verify outbound HTTPS connections              |
| □ Review hosting environment        |        | Ensure adequate resources                      |

#### Installation Checklist

First, ensure that you have administrative access to your WordPress website. The plugin installation and configuration process requires administrator-level privileges, as it involves installing new software components, creating database tables, and configuring system-level settings. If you are working within a team environment or managed hosting situation, coordinate with your system administrator to ensure you have the necessary permissions.

Create a complete backup of your WordPress website before proceeding with the installation. While the Amazon Product Display Plugin is designed to integrate seamlessly with existing WordPress installations, any software installation carries inherent risks. A comprehensive backup should include both your website files and database, ensuring that you can restore your site to its previous state if any issues arise during installation.

Verify that your hosting environment meets all the system requirements outlined in the previous section. Pay particular attention to PHP version compatibility, memory allocation

settings, and database configuration. Many installation issues can be traced back to inadequate system resources or incompatible server configurations. If you discover any deficiencies in your hosting environment, address these issues before proceeding with the plugin installation.

Gather your Amazon affiliate credentials and API access information. The plugin requires valid Amazon Associates Program membership and access to Amazon's Product Advertising API. If you haven't already established these accounts, you'll need to complete the Amazon Associates registration process and apply for API access before you can fully configure the plugin. This process can take several days, so plan accordingly.

#### WordPress Dashboard Installation Method

The most common and recommended installation method utilizes WordPress's built-in plugin installation system through the administrative dashboard. This method provides the most straightforward installation experience and automatically handles file permissions, security considerations, and integration with WordPress's plugin management system.

Begin by logging into your WordPress administrative dashboard using your administrator credentials. Navigate to the main dashboard area and locate the "Plugins" section in the left-hand navigation menu. This section provides access to all plugin management functions, including installation, activation, deactivation, and configuration.

Click on "Plugins" to expand the plugin management menu, then select "Add New" to access the plugin installation interface. This interface provides several options for installing new plugins, including searching the WordPress plugin repository, uploading plugin files, and accessing featured or recommended plugins.

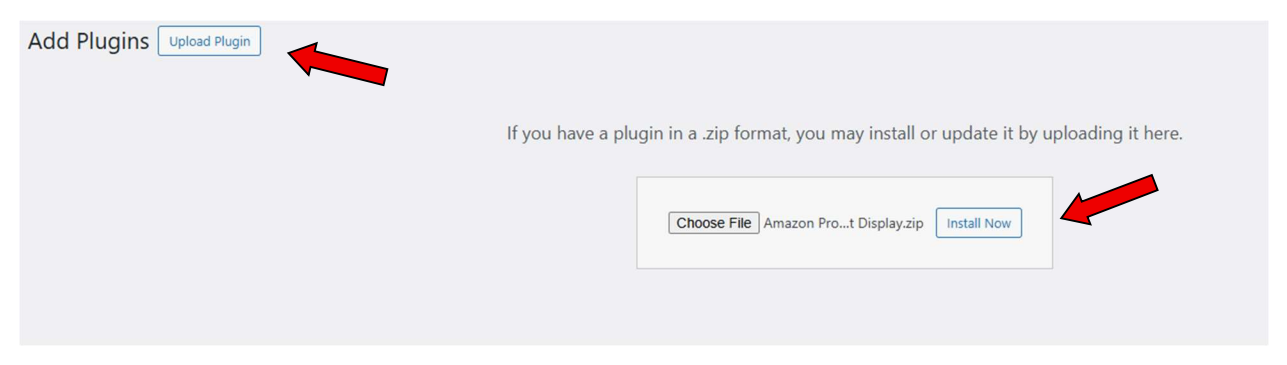

The upload interface includes a file selection button labeled "Choose File" or "Browse," depending on your browser. Click this button to open your computer's file browser, then navigate to the location where you've saved the Amazon Product Display Plugin file. The plugin file should be in ZIP format with a filename similar to "amazon-product-display.zip".

Select the plugin ZIP file and click "Open" or "Choose" to confirm your selection. The file path should now appear in the upload interface, indicating that the file has been selected successfully. Before proceeding, verify that you've selected the correct file and that the file size appears reasonable (typically between 1-10 MB for most WordPress plugins).

Click the "Install Now" button to begin the upload and installation process. WordPress will upload the plugin file to your server, extract the contents, and perform initial installation procedures. This process typically takes 30-60 seconds, depending on your internet connection speed and server performance. During this time, you'll see a progress indicator showing the installation status.

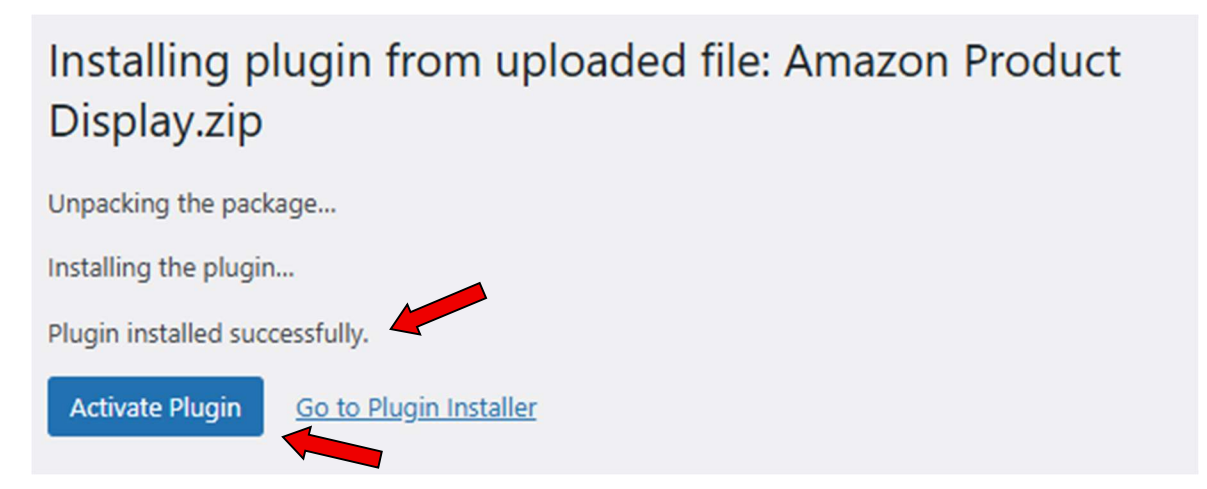

Upon successful installation, WordPress will display a confirmation message indicating that the plugin has been installed successfully. This message includes options to activate the plugin immediately or return to the plugin management page. The installation process creates the necessary plugin files in your WordPress installation directory and prepares the plugin for activation.

#### **Plugin Activation Process**

Plugin activation is a critical step that initializes the Amazon Product Display Plugin's functionality and integrates it with your WordPress installation. The activation process establishes default configuration settings, and prepares the plugin for initial use.

From the installation confirmation page, click the "Activate Plugin" button to begin the activation process. Alternatively, if you've navigated away from the installation page, you can activate the plugin from the main plugins page by locating the Amazon Product Display Plugin in the list of installed plugins and clicking the "Activate" link.

During activation, the plugin performs several important initialization procedures. It creates custom database tables for storing API credentials, and configuration settings.

The activation process typically completes within a few seconds, after which you'll see a confirmation message indicating successful activation. The plugin will now appear in your list of active plugins.

| Plug           | Jins Add Plugin                                                           |                                                                                                    |                                   | Screen Options 🔻                                  | Help 🔻   |
|----------------|---------------------------------------------------------------------------|----------------------------------------------------------------------------------------------------|-----------------------------------|---------------------------------------------------|----------|
| Plug           | jin activated.                                                            |                                                                                                    |                                   |                                                   | 0        |
| <b>All</b> (13 | )   Active (11)   Inactive (2)   Must-Use (2)   Auto-updates Enabled (13) | 1                                                                                                    | Search installed plugins          |                                                   |          |
| Bulk           | actions V Apply                                                           |                                                                                                    |                                   |                                                   | 13 items |
| 0              | Plugin                                                                    | Description                                                                                                    |                                   | Automatic Updates                                 |          |
| 0              | Akismet Anti-spam: Spam Protection<br>Activate   Delete                   | Used by millions, Akismet is quite possibly the best way in the world to protect your blog from spam. Akismet Anti-spam keeps y<br>sleep. To get started: activate the Akismet plugin and then go to your Akismet Settings page to set up your API key.<br>Version 5.4 [By Automattic - Anti-spam Team   View details | our site protected even while you | Auto-updates enabled on Bluehost > Settings page. | the      |
|                | Amazon Product Display<br>Deactivate                                      | Displays Amazon products using the Product Advertising API 5.0 with proper AWS Signature V4 authentication.<br>Version 2.2.0   By Pindrift.com                                                                                                    |                                   | Auto-updates enabled on Bluehost > Settings page. | the      |

If the activation process encounters any errors, WordPress will display detailed error messages that can help identify and resolve the issue. Common activation errors include insufficient database privileges, memory allocation problems, or conflicts with other plugins. The troubleshooting section of this guide provides detailed guidance for resolving common activation issues.

#### **Post-Activation Verification**

After successful activation, it's important to verify that the plugin has been installed and configured correctly. This verification process helps identify any potential issues early and ensures that all plugin components are functioning properly.

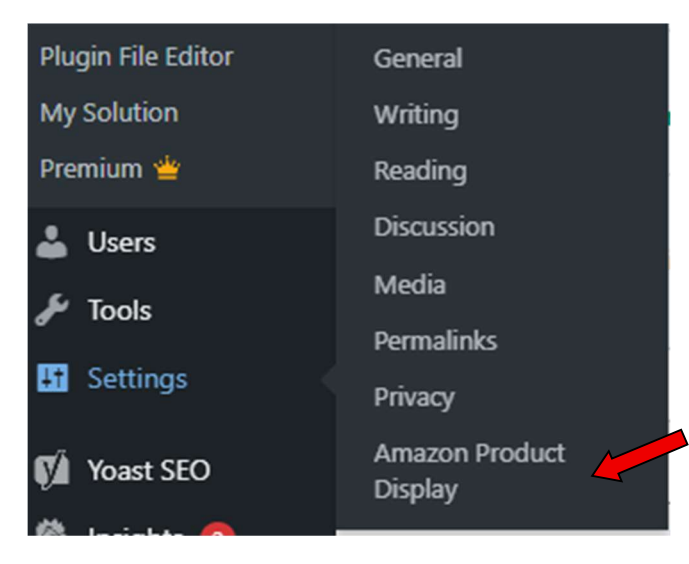

Access the plugin's main settings page to verify that the interface loads correctly and displays the expected configuration options. The settings page should include sections for API configuration, general settings, display options, and compliance settings. If any sections appear to be missing or display error messages, this may indicate installation or compatibility issues that require attention.

Check the WordPress plugins page to confirm that the Amazon Product Display Plugin appears in the list of active plugins with the correct version number and developer information. The plugin listing should show "PinDrift.com" as the developer and display the current version number. This information helps verify that you've installed the correct plugin version and that it's properly recognized by WordPress.

Review the WordPress error logs and plugin-specific logs for any error messages or warnings that may have been generated during the installation or activation process. While minor warnings are often normal and don't indicate serious problems, error messages should be investigated and resolved before proceeding with plugin configuration.

#### **Initial Setup and Configuration**

The initial setup and configuration phase is crucial for establishing a secure, compliant, and efficient connection between your WordPress website and Amazon's affiliate program infrastructure. This configuration process ensures that your plugin operates within Amazon's guidelines while maximizing your affiliate marketing potential through proper API integration and optimization settings.

## The setup and configuration information can be found in the Settings Tab of the Dashboard titled Amazon Product Display.

#### **Amazon Associates Program Setup**

Before configuring the plugin, you must establish a valid Amazon Associates Program account and obtain the necessary credentials for API access. The Amazon Associates Program serves as the foundation for all affiliate marketing activities and provides the legal framework for earning commissions through product recommendations.

Begin by visiting the Amazon Associates Program website for your target marketplace. Amazon operates separate affiliate programs for different geographical regions, including the United States, United Kingdom, Canada, Germany, France, Italy, Spain, Japan, and many others. Each program has distinct terms, commission structures, and operational requirements, so it's essential to join the program that aligns with your target audience and business objectives.

The application process requires detailed information about your website, content strategy, and marketing approach. Amazon reviews each application to ensure compliance with their quality standards and operational guidelines. Provide accurate, comprehensive information about your website's content, target audience, and promotional strategies. Incomplete or misleading applications often result in rejection, requiring reapplication and potential delays in your affiliate marketing launch.

Once approved for the Amazon Associates Program, you'll receive access to your affiliate dashboard, which provides essential tools for link generation, performance tracking, and commission management. Familiarize yourself with this dashboard, as it contains important information about your account status, commission rates, and compliance requirements that directly impact your plugin configuration.

Your Amazon Associates account includes a unique Associate ID, which serves as your identifier within Amazon's affiliate system. This ID appears in all affiliate links and enables Amazon to track sales and attribute commissions to your account. The Associate ID typically follows a format like "yoursite-20" or "yourname-21," where the numbers indicate your geographical marketplace. Record this ID carefully, as it's required for plugin configuration.

#### **Product Advertising API Access**

The Amazon Product Display Plugin relies on Amazon's Product Advertising API (PA API) to retrieve real-time product information, pricing data, and availability status. API access

requires separate approval beyond your basic Associates Program membership and involves additional technical and compliance requirements.

Apply for Product Advertising API access through your Amazon Associates dashboard. The API application process includes technical requirements verification, traffic volume assessment, and compliance review. Amazon evaluates factors such as your website's traffic volume, content quality, and adherence to affiliate program guidelines when determining API access eligibility.

API access approval can take several business days to several weeks, depending on your account history and application completeness. During this waiting period, you can proceed with plugin installation and basic configuration, but full functionality requires active API credentials. Plan your launch timeline accordingly to accommodate potential delays in API approval.

Upon API approval, you'll receive three critical pieces of information: <u>Access Key ID, Secret</u> <u>Access Key, and Associate Tag</u>. These credentials enable secure communication between your plugin and Amazon's servers. The Access Key ID serves as your public identifier, while the Secret Access Key provides authentication security. The Associate Tag links API requests to your affiliate account for commission tracking.

Store these credentials securely and never share them publicly or include them in publicly accessible code repositories. Compromised API credentials can result in unauthorized access to your affiliate account, potential security breaches, and violation of Amazon's terms of service. The plugin includes secure storage mechanisms for these credentials, encrypting them within your WordPress database.

#### **Plugin Configuration Interface**

Access the Amazon Product Display Plugin configuration interface through your WordPress administrative dashboard. The plugin adds a dedicated menu section under Settings, typically labeled "Amazon Product Display" which provides access to all Amazon settings and Shortcode Usage guide.

The main configuration page can be found under the Settings tab, Amazon Product Display. This Settings interface includes API configuration and an API Connection Test.

Begin with the API Configuration section, which establishes the connection between your plugin and Amazon's services. Enter your Access Key ID, Secret Access Key, and Associate Tag in the designated fields. The plugin includes validation features that verify your credentials and test the API connection to ensure proper configuration.

| Amazon Product Display Settings |                 |  |
|---------------------------------|-----------------|--|
| Access Key                      |                 |  |
| Secret Key                      |                 |  |
| Partner Tag (Associate ID)      |                 |  |
| Amazon Region                   | Amazon.com (US) |  |
| Save Changes                    |                 |  |
| Test Connection                 |                 |  |
| Test Connection                 |                 |  |

Select your target Amazon marketplace from the available options. This setting determines which Amazon website your product links direct to and affects commission rates, product availability, and currency display. Choose the marketplace that best aligns with your target audience's geographical location and purchasing preferences.

#### **Configuration Validation and Testing**

After completing your initial configuration, it's essential to validate all settings and test plugin functionality to ensure proper operation. The plugin includes a testing feature that verify API connectivity.

Use the built-in connection test feature to verify that your API credentials are correct and that the plugin can successfully communicate with Amazon's servers. This test performs actual API requests and validates responses to ensure that your configuration is working properly.

#### **Test API Connection**

Click the button below to test your Amazon API connection.

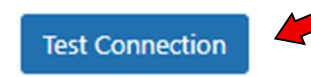

Test product import functionality by performing a small-scale product search and import operation. This test verifies that the plugin can successfully retrieve product information, process data correctly, and display products according to your configuration settings.

Verify compliance features by testing automatic disclaimer insertion, link validation, and content freshness monitoring. These tests ensure that your compliance configuration is working correctly and that your website meets Amazon's operational requirements.

Review all configuration settings one final time to ensure accuracy and completeness. Pay particular attention to API credentials, marketplace selection, and compliance settings, as errors in these areas can have significant operational impacts.

The initial setup and configuration process establishes the foundation for your affiliate marketing operations. Taking time to properly configure each setting and thoroughly test functionality ensures reliable operation and compliance with Amazon's requirements, setting the stage for successful affiliate marketing campaigns.

#### Using the Plugin

The Amazon Product Display Plugin utilizes a simple shortcode to embed Amazon products into your posts, pages, or widgets. The primary shortcode is [amazon\_product]. You can customize the displayed product by using various attributes within the shortcode.

#### **Basic Usage**

To display a single Amazon product, you need its ASIN (Amazon Standard Identification Number). The ASIN is a 10-character alphanumeric unique identifier assigned by Amazon. You can usually find it in the product details section on any Amazon product page.

#### **Example:**

```
[amazon_product asin="B004WP08Z6"]
```

This will display the product associated with the ASIN B004WP08Z6 using the default layout.

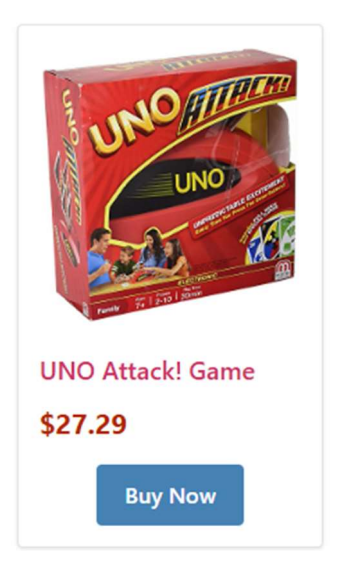

#### **Shortcode Display Options**

Amazon Product Display provides several shortcode types to display your Amazon products on your WordPress site. The plugin supports single and multiple products. Each shortcode type offers different display options and customization capabilities. The display options supported in this plugin are as follows:

- Standard Display (Horizontal)
  - Displays products in a horizontal row, wrapping to the next line if necessary. The number of products per row is limited by the plugin's internal settings (default 5).
- Compact Display

- Displays smaller images and lists products in a vertical list, one product per line.
- Image Only
  - Displays only the product image.

The plugin can display multiple fields from the Amazon API. The Amazon fields including the following;

Title - The product title

Price - The current price from Amazon

Image - The product image

Buy Button - A button linking to the product on Amazon.

For each record, the user may show or hide any fields in the display.

All display options except for Image Only, will display the Title (Either Amazon title or Display Title if populated, Price, Image, Buy Button. Availability and Description are hidden by default.

#### **Building the Shortcode**

Creating the shortcode to configure the target display is simple and broken into three parts; ASINs, Display and Field Selection.

**ASINs** – (required) the plugin supports single or multiple ASINs. The syntax to set up the ASINs is as follows:

[amazon\_product asins="B07PGL2ZSL,B08B3X7NXC"]

**Display** – the next part of the shortcode structure is the display. The plugin will default to the Standard view if not added. An example of the text is as follows:

#### display="compact"

Note for Standard view do not enter the Display text into the shortcode. That view is the default view and will display without any entry.

**Fields** – the plugin can show or hide any of the fields. The text associated with this part of the code is as follows:

image="show" title="show" price="show" button="hide"]

Taken together the full shortcode would look like this:

[amazon\_product asins="B004WP08Z6,B0BFG4JVC5,B001SN8GF4" display="compact" image="show" title="show" price="show" button="hide"]

Which will display this:

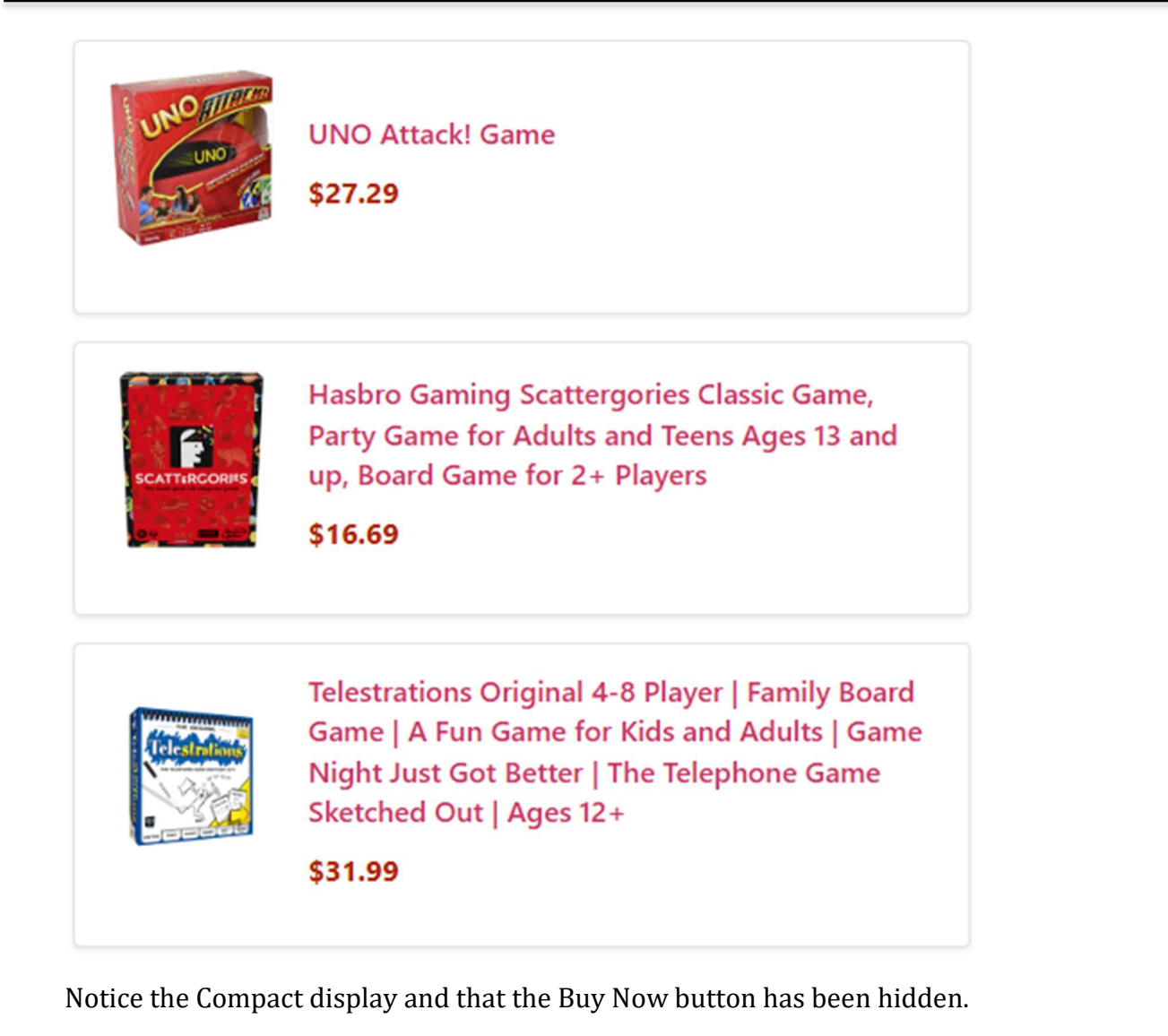

#### **Standard Display**

The standard display shows products in a clean, card-like format with the image, title, price, and buy button. Products are arranged horizontally and wrap to new rows as needed.

The following are example shortcodes:

#### **Basic Usage:**

```
[amazon_product asin="B004WP08Z6"]
```

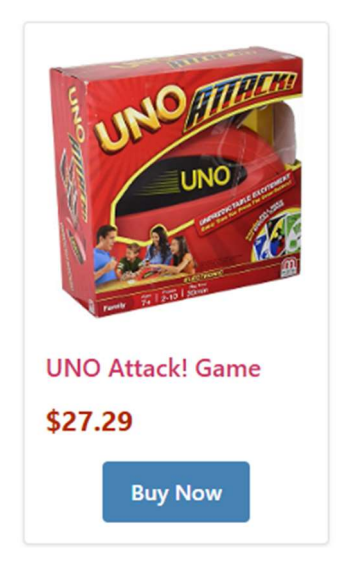

#### **Multiple Products:**

[amazon\_product asins="B004WP08Z6,B0BFG4JVC5,B001SN8GF4"]

#### **Customizing Fields:**

[amazon\_product asins=" B004WP08Z6" show\_title="true" show\_price="true" show\_button="true"]

#### Example with Hidden Price and Buy Button:

```
[amazon_product asin="B004WP08Z6" image="show" title="show" price="hide" button="hide"]
```

#### **Compact Display**

The compact display shows products in a horizontal layout with a small image and text to the right. This is ideal for in-content mentions or sidebar widgets.

#### **Basic Usage:**

[amazon\_product asins="B004WP08Z6" display="compact"] OR

[amazon\_product asins="B004WP08Z6" display="compact" image="show" title="show" price="show" button="show"]

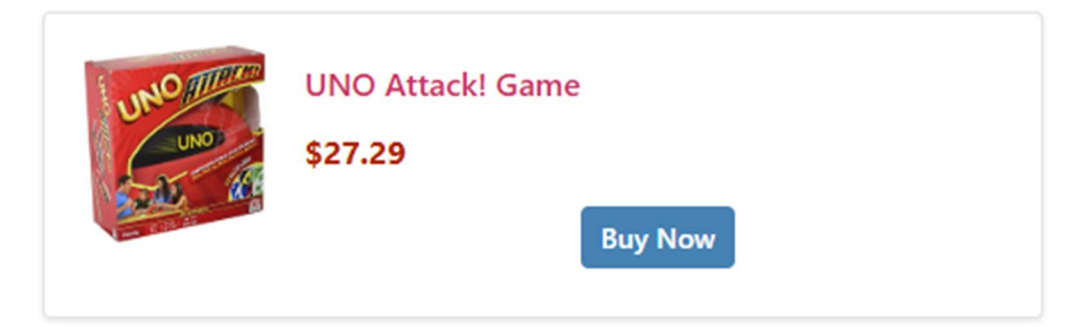

#### Multiple Products (Stacked Vertically):

[amazon\_product asins="B004WP08Z6,B0BFG4JVC5,B001SN8GF4" display="compact" image="show" title="show" price="show" button="hide"]

#### Image Only Display

The image only display shows just the product images in a horizontal row. This is perfect for creating visual product galleries or when space is limited.

#### **Basic Usage:**

[amazon\_product asins="B004WP08Z6" display="image-only"]

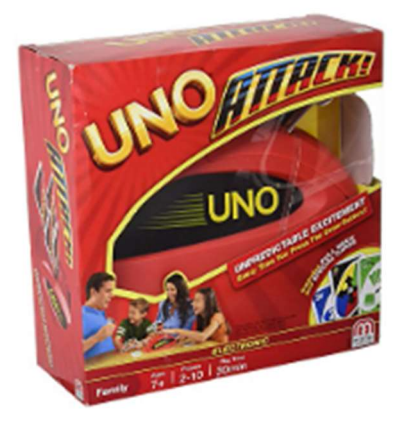

#### Multiple Products:

[amazon\_product asins="B004WP08Z6,B0BFG4JVC5,B001SN8GF4" display="image-only"]

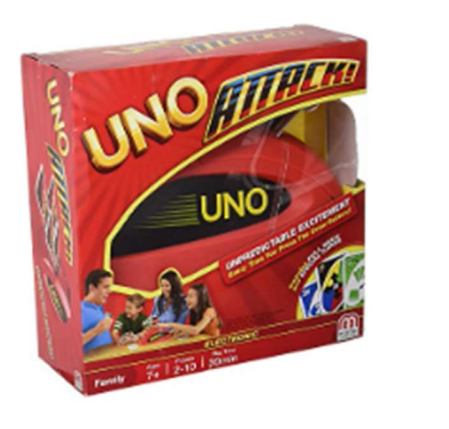

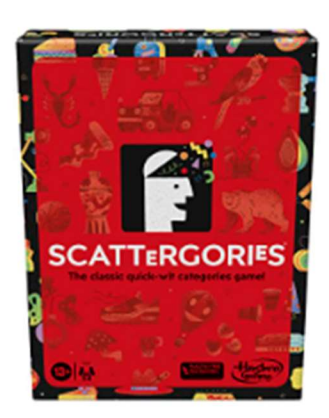

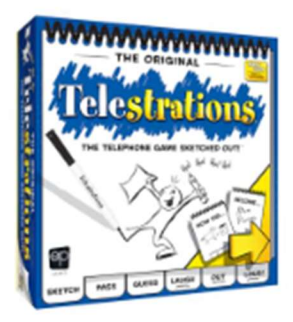

**Note:** The Image Only display does not support the show\_title, show\_price, or show\_button parameters as it is designed to display only images.

#### **Amazon Compliance**

The Amazon Product Display Plugin is designed to work with Amazon's Product Advertising API and affiliate program based on Amazon's terms and requirements as understood at the time of this document's creation. However, **Amazon's requirements**, **terms of service**, **API specifications**, **and compliance standards are subject to change at any time without notice**.

Compliance with Amazon's requirements is the sole responsibility of the user.

#### Troubleshooting

The Amazon Product Display Plugin is designed for reliable operation across diverse WordPress environments, but occasional issues may arise due to server configurations, third-party plugin conflicts, or external service disruptions. This comprehensive troubleshooting guide provides systematic approaches for identifying and resolving common problems, enabling you to maintain optimal plugin performance and minimize disruptions to your affiliate marketing operations.

| Issue Category      | Common Symptoms                              | Quick Solutions                                  | Detailed Section          |
|---------------------|----------------------------------------------|--------------------------------------------------|---------------------------|
| API<br>Connection   | Authentication failed, invalid credentials   | Verify API keys, test connection                 | API Connection<br>Issues  |
| Product<br>Import   | Import failures, no<br>results               | Check search<br>parameters, verify ASIN<br>codes | Import Problems           |
| Display Issues      | Products not showing,<br>layout problems     | Clear cache, check theme compatibility           | Display Problems          |
| Performance         | Slow loading, timeouts                       | Optimize settings, check server resources        | Performance<br>Issues     |
| Configuration       | Settings not saving,<br>errors               | Review configuration,<br>check permissions       | Configuration<br>Problems |
| Plugin<br>Conflicts | Functionality failures,<br>JavaScript errors | Deactivate other plugins,<br>test compatibility  | Plugin Conflicts          |

#### **Quick Troubleshooting Reference**

#### **API Connection and Authentication Issues**

API connectivity problems represent the most common category of issues encountered with the Amazon Product Display Plugin, as the system relies heavily on stable communication with Amazon's external services for product data retrieval and account authentication.

Invalid or expired API credentials are the primary cause of authentication failures. These issues typically manifest as error messages indicating "invalid credentials," "authentication failed," or "access denied" when attempting to import products or update existing product information. Begin troubleshooting by verifying that your Access Key ID, Secret Access Key, and Associate Tag are entered correctly in the plugin configuration.

API credential validation can be performed using the plugin's built-in connection testing feature, which attempts to establish a connection with Amazon's servers using your configured credentials. If the test fails, double-check your credentials against those provided in your Amazon Associates dashboard, paying careful attention to character accuracy and ensuring no extra spaces or characters have been inadvertently included.

Expired API access can occur if your Amazon Associates account becomes inactive or if your API privileges are revoked due to compliance violations or account issues. Contact

Amazon Associates support to verify your account status and API access privileges if credential validation continues to fail despite correct credential entry.

Network connectivity issues can prevent the plugin from establishing connections with Amazon's API endpoints, even with valid credentials. These issues may result from server firewall restrictions, hosting provider limitations, or temporary network disruptions. Test your server's ability to establish outbound HTTPS connections by attempting to access Amazon's API endpoints directly through your server's command line interface.

Rate limiting violations occur when your plugin exceeds Amazon's API request limits, resulting in temporary access restrictions. The plugin includes intelligent rate limiting features, but configuration errors or unusual usage patterns can trigger these limits. Review your plugin's API usage reports and adjust request frequency settings if necessary to stay within Amazon's limits.

SSL/TLS certificate issues can prevent secure communication with Amazon's servers, particularly on older hosting environments or servers with outdated security configurations. Ensure that your server supports modern SSL/TLS protocols and has up-to-date certificate authority information for validating Amazon's security certificates.

#### **Product Import and Update Problems**

Product import failures can result from various factors, including API issues, data formatting problems, or plugin configuration errors. Systematic troubleshooting helps identify the specific cause and implement appropriate solutions.

ASIN import failures typically result from invalid ASIN codes, products that are not available in your selected marketplace, or products that are restricted from affiliate promotion. Verify that your ASIN codes are correct and that the products are available on your target Amazon marketplace. Some products, including digital content and certain restricted categories, may not be available for affiliate promotion.

Product update failures may result from API connectivity issues, rate limiting, or changes to product availability on Amazon.

#### **Display and Presentation Issues**

Product display problems can significantly impact user experience and conversion rates, making prompt resolution essential for maintaining effective affiliate marketing operations.

Theme compatibility issues are among the most common causes of display problems, particularly when using custom themes or themes that include aggressive CSS styling. The plugin includes compatibility features for popular themes, but custom themes may require additional CSS adjustments or template modifications to ensure proper product display.

CSS conflicts can cause product layouts to appear incorrectly, with elements overlapping, misaligned, or displaying with incorrect styling. Use your browser's developer tools to inspect the affected elements and identify conflicting CSS rules. The plugin includes CSS

isolation features that minimize conflicts, but some situations may require custom CSS adjustments.

Responsive design issues can cause products to display incorrectly on mobile devices or tablets, potentially impacting user experience and conversion rates. The plugin includes responsive design features, but theme conflicts or custom CSS may interfere with proper mobile display. Test your product displays across various devices and screen sizes to identify responsive design issues.

Caching conflicts can cause outdated product information to persist even after updates have been processed. This is particularly problematic for pricing information and availability status. Clear all caching systems, including plugin caches, server-level caches, and CDN caches, to ensure that updated information is displayed correctly.

#### **Performance and Speed Issues**

Performance problems can impact user experience, search engine optimization, and overall website effectiveness, making performance optimization a critical aspect of plugin maintenance.

Slow page loading times may result from inefficient database queries, excessive API requests, or inadequate server resources. The plugin includes performance optimization features, but large product catalogs or high-traffic websites may require additional optimization measures.

# Note that this plugin is intended for limited product displays due to Amazon's API limitations. Adding too many products to a page or in multiple calls may result in certain products not rendering correctly or at all. If you experience display issues due to the API limitations, you should upgrade to the Amazon Product Manager.

Database performance issues can develop as your product catalog grows, particularly if your database lacks proper indexing or maintenance. The plugin includes database optimization features, but regular database maintenance and optimization may be necessary for optimal performance.

Memory allocation problems can cause page loading failures or server errors, particularly during bulk operations or when displaying large product catalogs. Monitor your server's memory usage and consider increasing PHP memory limits or optimizing your product display configurations to reduce memory requirements.

API request optimization helps minimize the number of external requests required for product display and updates. The plugin includes intelligent caching and batching features, but configuration adjustments may be necessary to optimize API usage for your specific requirements.

Server resource limitations can impact plugin performance, particularly on shared hosting environments or servers with limited resources. Consider upgrading to more robust hosting solutions if performance issues persist despite optimization efforts.

#### **Configuration and Settings Problems**

Configuration errors can prevent the plugin from operating correctly or cause compliance violations that impact your affiliate account status.

Marketplace selection errors can cause products to display incorrect pricing, availability, or promotional information. Ensure that your marketplace selection aligns with your target audience and affiliate account configuration. Changing marketplace settings may require re-importing products to ensure data accuracy.

Display configuration errors can impact user experience and conversion rates. Regularly review your display settings and test product presentations across various contexts to ensure optimal user experience.

#### **Third-Party Plugin Conflicts**

WordPress environments often include multiple plugins that can interact in unexpected ways, potentially causing conflicts that impact the Amazon Product Display Plugin's operation.

Caching plugin conflicts are particularly common and can cause various issues, including outdated product information, display problems, or functionality failures. Configure caching plugins to exclude the Amazon Product Display Plugin's dynamic content from caching, or implement cache invalidation rules that ensure fresh content delivery.

SEO plugin conflicts may impact product page optimization or cause duplicate content issues. Ensure that SEO plugins are configured to work harmoniously with the Amazon Product Display Plugin's SEO features, avoiding conflicts that could impact search engine visibility.

Security plugin conflicts can prevent API communication or block legitimate plugin functionality. Review security plugin configurations and create exceptions for the Amazon Product Display Plugin's legitimate activities, including API requests and file operations.

E-commerce plugin conflicts may occur when multiple plugins attempt to manage productrelated functionality. Ensure that plugin configurations don't overlap or conflict, particularly regarding product display, pricing, or checkout functionality.

#### **Emergency Recovery Procedures**

In situations where plugin issues significantly impact your website's operation, emergency recovery procedures can help restore functionality while you work on permanent solutions.

Plugin deactivation provides immediate relief from plugin-related issues but temporarily disables all affiliate functionality. Use this approach when plugin issues are causing site-wide problems or preventing access to your WordPress dashboard.

Database restoration from backups can resolve issues caused by corrupted plugin data or configuration errors. Ensure that you have recent, reliable backups before attempting database restoration procedures.

Configuration reset features allow you to restore plugin settings to default values, potentially resolving configuration-related issues. Note that this approach requires reconfiguration of all plugin settings and may impact your affiliate operations.

Understanding and implementing these troubleshooting procedures enables you to maintain reliable plugin operation and quickly resolve issues that could impact your affiliate marketing success. Regular monitoring, preventive maintenance, and systematic troubleshooting approaches help minimize disruptions and ensure optimal plugin performance.

#### **Frequently Asked Questions**

This comprehensive FAQ section addresses the most common questions and concerns encountered by Amazon Product Display Plugin users, providing clear, actionable answers that help you maximize plugin effectiveness while maintaining compliance with Amazon's requirements.

#### **General Plugin Questions**

#### Q: What is the Amazon Product Display Plugin and how does it work?

A: The Amazon Product Display Plugin is a WordPress solution developed by PinDrift that enables efficient display of Amazon affiliate products within your WordPress website. The plugin connects to Amazon's Product Advertising API to retrieve real-time product information, including prices, and images. It automates many aspects of affiliate marketing, including product imports, data updates, and compliance management, while providing powerful tools for catalog organization and performance optimization.

#### Q: Do I need an Amazon Associates account to use this plugin?

A: Yes, a valid Amazon Associates account is absolutely required for plugin operation. Additionally, you need access to Amazon's Product Advertising API, which requires separate approval beyond basic Associates membership. The plugin cannot function without proper API credentials, as it relies on Amazon's services for all product data retrieval and affiliate link generation.

#### Q: Is the plugin compatible with my WordPress theme?

A: The Amazon Product Display Plugin is designed for broad compatibility with WordPress themes and includes specific compatibility features for popular theme frameworks, including Elementor and Gutenburg based themes. However, custom themes or themes with aggressive styling may require minor CSS adjustments for optimal product display.

#### Q: Can I use the plugin with multiple Amazon marketplaces?

A: Yes, the plugin supports multiple Amazon marketplaces, including the United States, United Kingdom, Canada. You can configure the plugin to work with your preferred marketplace, and advanced users can manage products from multiple marketplaces simultaneously. Note that each marketplace requires separate affiliate account approval and may have different commission structures.

#### **Installation and Setup Questions**

#### Q: Why am I getting API connection errors during setup?

A: API connection errors typically result from incorrect credentials, network connectivity issues, or Amazon account problems. Verify that your Access Key ID, Secret Access Key, and Associate Tag are entered correctly without extra spaces or characters. Ensure that your Amazon Associates account is active and that your API access has been approved. Check

with your hosting provider if connectivity issues persist, as some servers have restrictions on outbound connections.

#### Q: How long does it take to get Amazon API access?

A: Amazon API access approval typically takes 1-7 business days, but can take longer depending on your account history and application completeness. Amazon evaluates factors including your website's traffic volume, content quality, and compliance with affiliate program guidelines. You can install and configure the plugin while waiting for API approval, but full functionality requires active API credentials.

#### Q: What should I do if the plugin activation fails?

A: Plugin activation failures often result from insufficient server resources, file permission issues, or plugin conflicts. Ensure that your server meets all system requirements, including adequate PHP memory allocation and proper file permissions. Temporarily deactivate other plugins to identify potential conflicts. If issues persist, contact your hosting provider to verify server configuration and resource availability.

#### **Support and Contact Information**

At PinDrift, we are committed to providing useful, well-documented tools like the Amazon Product Display plugin, while keeping pricing affordable and the user experience streamlined. To that end, we offer a limited support model designed to balance user needs with ongoing product development.

#### **Limited Support**

#### All support inquiries should be submitted through the Support page on PinDrift.com. This central hub allows us to manage requests more efficiently and scale future enhancements.

When submitting a support request, please include:

- Your WordPress version and hosting environment
- Plugin version number
- A clear, detailed description of the issue or question
- Any relevant error messages or screenshots
- Steps you've already taken to resolve the issue

## While we do not guarantee hands-on troubleshooting or one-on-one technical support, we may respond to plugin-specific questions or known issues as time and relevance permit.

#### **Self-Service Resources**

**Documentation** This comprehensive user guide serves as the primary resource for installation, configuration, and troubleshooting guidance. The document is regularly updated to reflect plugin enhancements and address common user questions.

**Plugin Interface Help** The plugin includes contextual help text and guidance within the WordPress admin interface, providing immediate assistance for common configuration tasks and feature explanations.

#### Feedback & Feature Requests

Your input helps shape future versions of this plugin. If you have suggestions, feature requests, or ideas for improvement, please let us know using the same Support page form.

All submissions are reviewed and considered as we prioritize future updates.

#### **Community Resources**

**User Community** While formal community forums are not currently available, users often share experiences and solutions through various WordPress and affiliate marketing

communities. We encourage users to participate in these communities while being mindful of sharing sensitive configuration information.

**Knowledge Sharing** Users who develop innovative implementations or discover effective optimization techniques are welcome to share their experiences with the broader community through blog posts, tutorials, or social media content.

#### **Important Support Limitations**

**Scope of Support** Limited support focuses on plugin functionality, configuration guidance, and troubleshooting assistance. Support does not include: - Custom development or modification services - General WordPress or hosting support - Amazon Associates account issues or policy interpretation - Marketing strategy or business consultation - Third-party plugin or theme compatibility beyond documented integrations - **Compliance consulting or legal advice regarding Amazon's requirements** 

**Disclaimer Reference** All support is provided subject to the Important Legal Disclaimer at the beginning of this document. PinDrift assumes no responsibility for Amazon compliance issues, account actions, or policy changes that may affect plugin functionality or user accounts.

**Response Expectations** While we strive to provide generalized support on inquiries, there is no guaranty of response. Limited support will only be availability on time and availability constraints.

**Self-Resolution Encouraged** Many common issues can be resolved through careful review of this user guide, particularly the troubleshooting section and FAQ. We encourage users to consult these resources before submitting support requests.

#### **Contact Information**

Primary Support: PinDrift.com

#### **Document Information: - Version:** 2.2

#### Last Updated: June 2025

#### Comprehensive User Guide - Developed by: PinDrift.com

This user guide represents a comprehensive resource for Amazon Product Display Plugin users and will be updated periodically to reflect plugin enhancements, Amazon policy changes, and user feedback. For the most current information and updates, please retain this document for reference and check for updated versions when plugin updates are released.